## Viewing Students in the Photo Roster

1. Click on Course Tools in the Control Panel. Then choose Photo Roster.

## To Print out the Photos:

- 1. Right click in the white section of the area where the photos are.
- 2. Choose This Frame item in the menu that pops up.
- 3. Choose Print Frame.
- 4. Change the properties in the print dialog box to print the page landscape (depending on the printer this could be located in different areas).
- 5. If your photos don't print out correctly, you may need to move your photos around to fit in the area that prints.

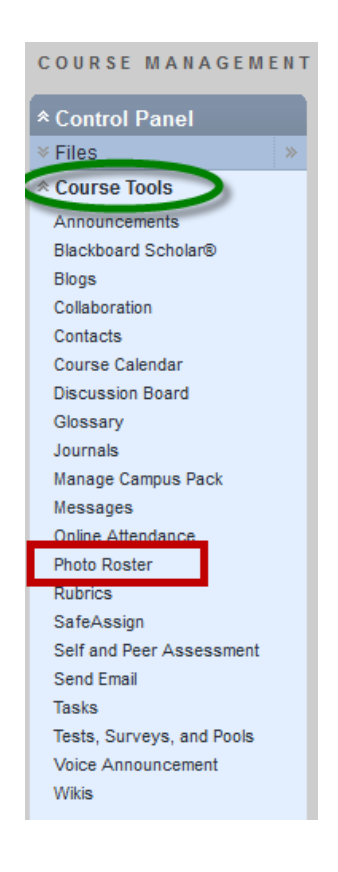

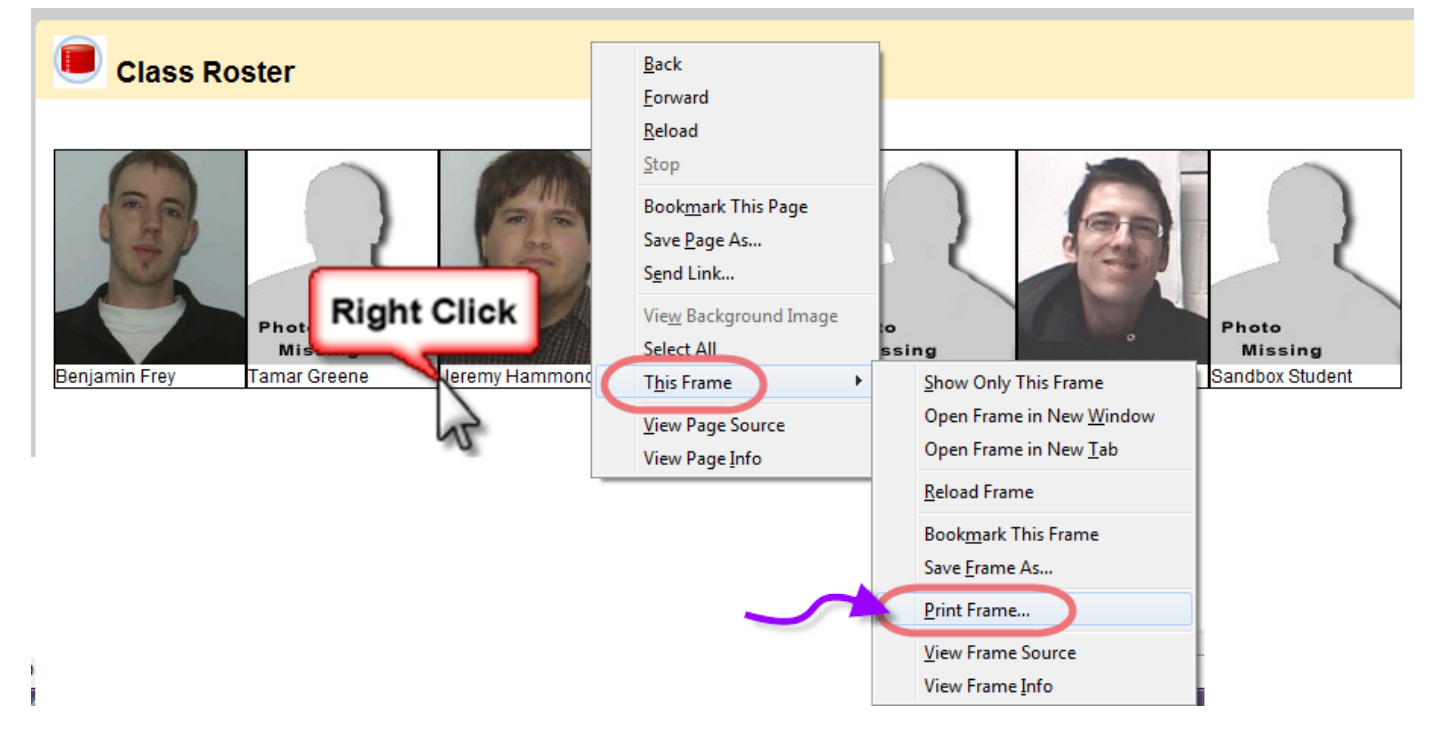